## INSTRUCTIVO WEB EXCLUSIVA PARA PRESTADORES

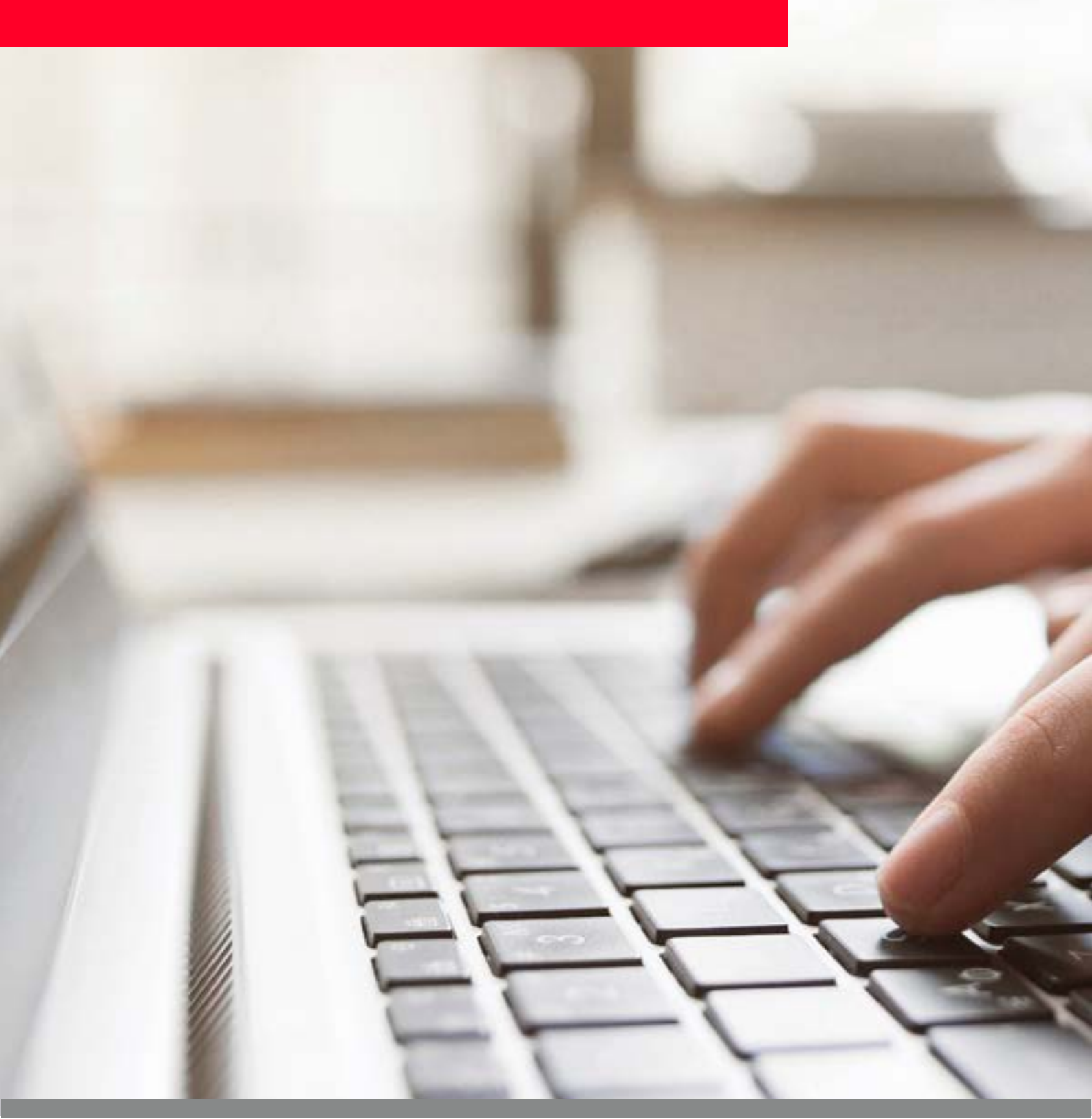

# ÍNDICE

- 04 Registro de Usuarios
- 05 Registro de Usuario Administrador
- **07** Registro de usuarios adicionales
- 08 Asignación de permisos

### 09 Trámites online

- **10** Datos Personales
- **10** Consulta de Facturas y Pagos
- **11** Consulta de Liquidación
- 12 Reporte Transaccional
- 13 Validador de Asociados
- **13** Gestión de Autorizaciones
- 18 Conectividad
- 18 Validación
- 19 Transacción
- 20 Comprobantes
- 21 Anulación y reimpresión de tickets
- 22 Elegibilidad

# ÍNDICE

- 23 Ingresa diagnóstico
- 24 Anulación diagnóstico
- 25 Reporte transaccional
- 26 Información adicional
- 27 Nuestras Clínicas
- 27 Revista Æqualis

Centro de Atención al Prestador

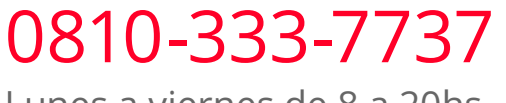

Lunes a viernes de 8 a 20hs.

# Registro de usuarios

## » Registro de Usuario Administrador

### www.swissmedical.com.ar/prestadores

Para registrar al Usuario Administrador ingrese en Regístrese

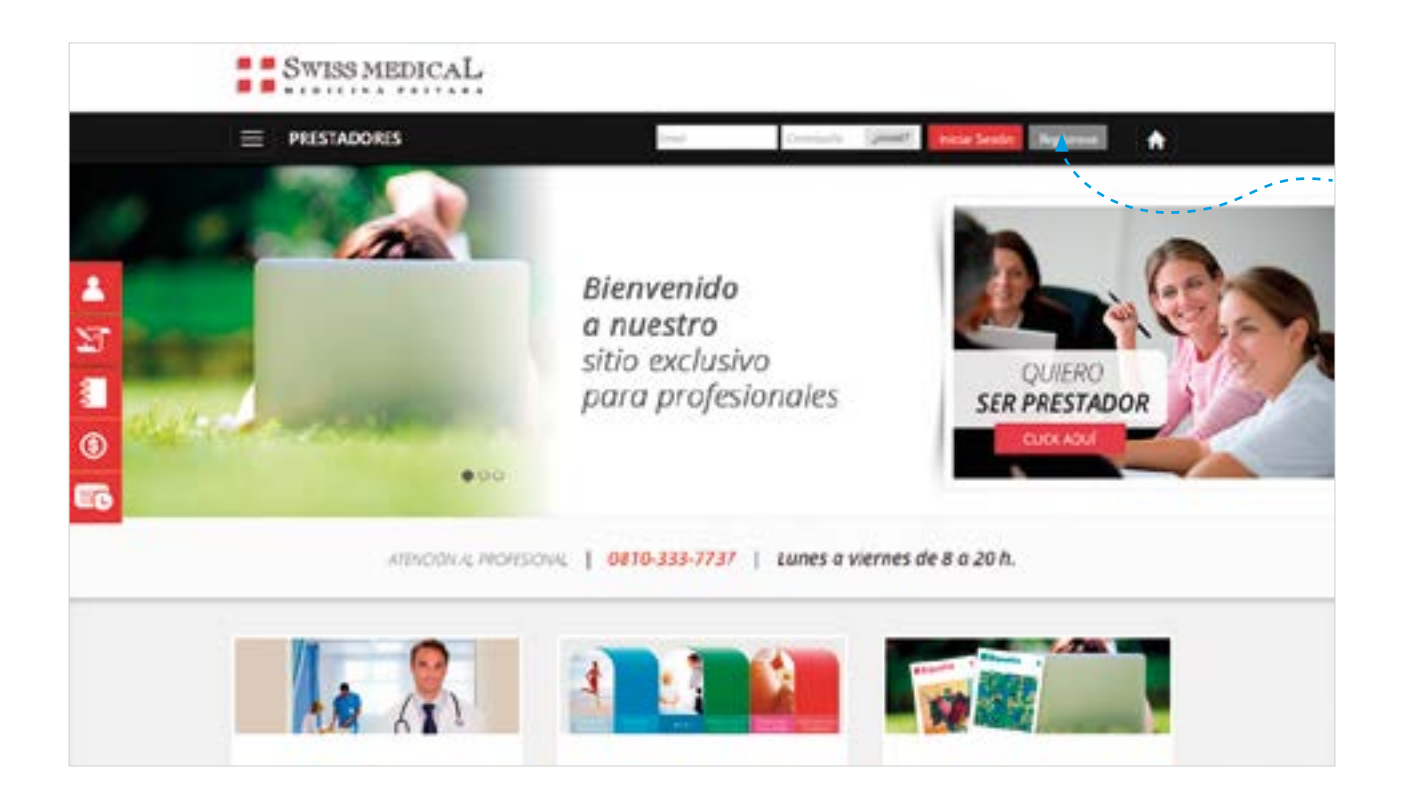

### » Proceso de registro

Ingrese el código de prestador y número de CUIT. A continuación presione **Verificar**.

|           | SWISS MEDICAL                   | PERSONAL                | I price i r    | HEMPORE I PROTECO | res i colvedividares i | ilerer. |
|-----------|---------------------------------|-------------------------|----------------|-------------------|------------------------|---------|
|           |                                 | End                     | Grounder (2000 | Ince See          | •                      |         |
| *         | Registración                    |                         |                |                   |                        |         |
| 20<br>(3) |                                 | Los campos con * son po | gatoria.       |                   |                        |         |
| 8         | * Código Prestador<br>* C.U.I.1 | 12554                   |                |                   |                        |         |
|           |                                 |                         | VERIFICAR      |                   |                        |         |

### » Proceso de registro

Una vez verificados los datos del prestador deberá completar el formulario de registro del Usuario Administrador.

| Registració | n               |                                    |  |
|-------------|-----------------|------------------------------------|--|
|             |                 | Los campos con * son obligatorios. |  |
| 0           | ódigo Prestador |                                    |  |
|             | CULT            |                                    |  |
|             | * Nombre        | Nombre                             |  |
|             | * Apellido      | Apellida                           |  |
|             | * E-mail        | nombra@dominia.com                 |  |
|             | * Repita E-mail | nombrai@domasa.com                 |  |
|             | * Contraseña:   | Contrasieña                        |  |
| * Rep       | ita Contraseña: | Repetir Contraceña                 |  |
| * 94        | egunta Secreta: | Pregunta socreta                   |  |
|             | * Respuesta:    | Respueste                          |  |

### » Usuario logueado

Una vez completado el proceso de registración será redirigido a la página principal como usuario logueado.

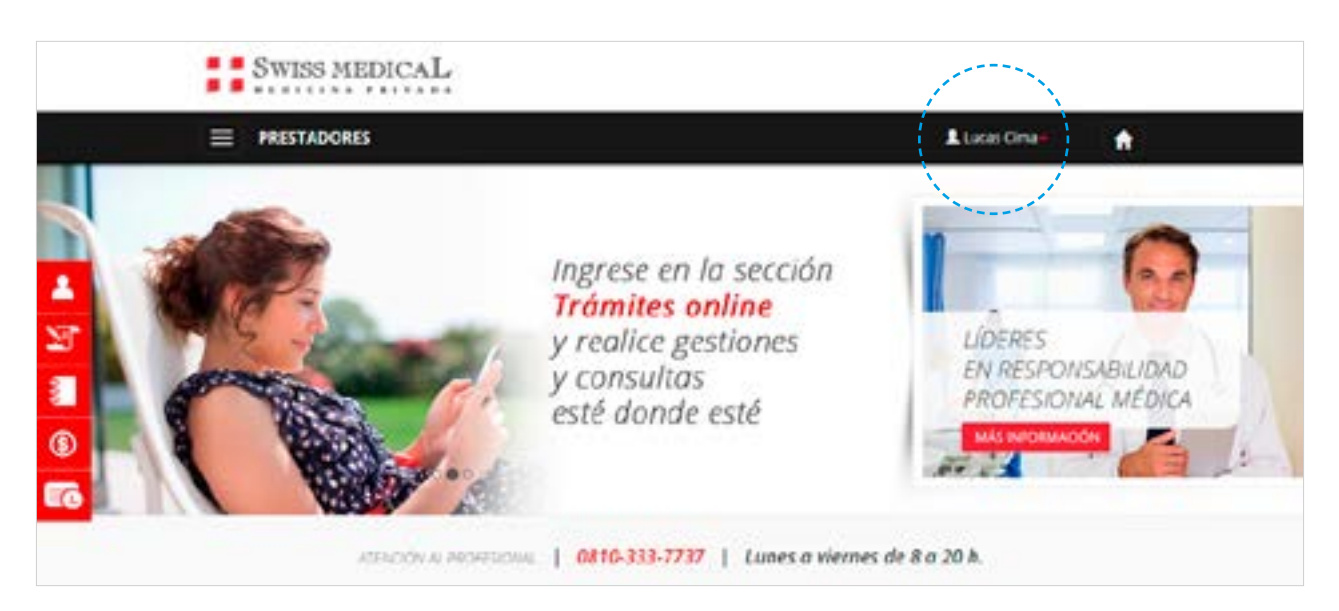

### » Registro de usuarios adicionales

El Usuario Administrador podrá registrar usuarios adicionales definiendo las funcionalidades a las que cada uno de ellos tendrá acceso.

Para eso deberá ingresar a Registrar Usuario

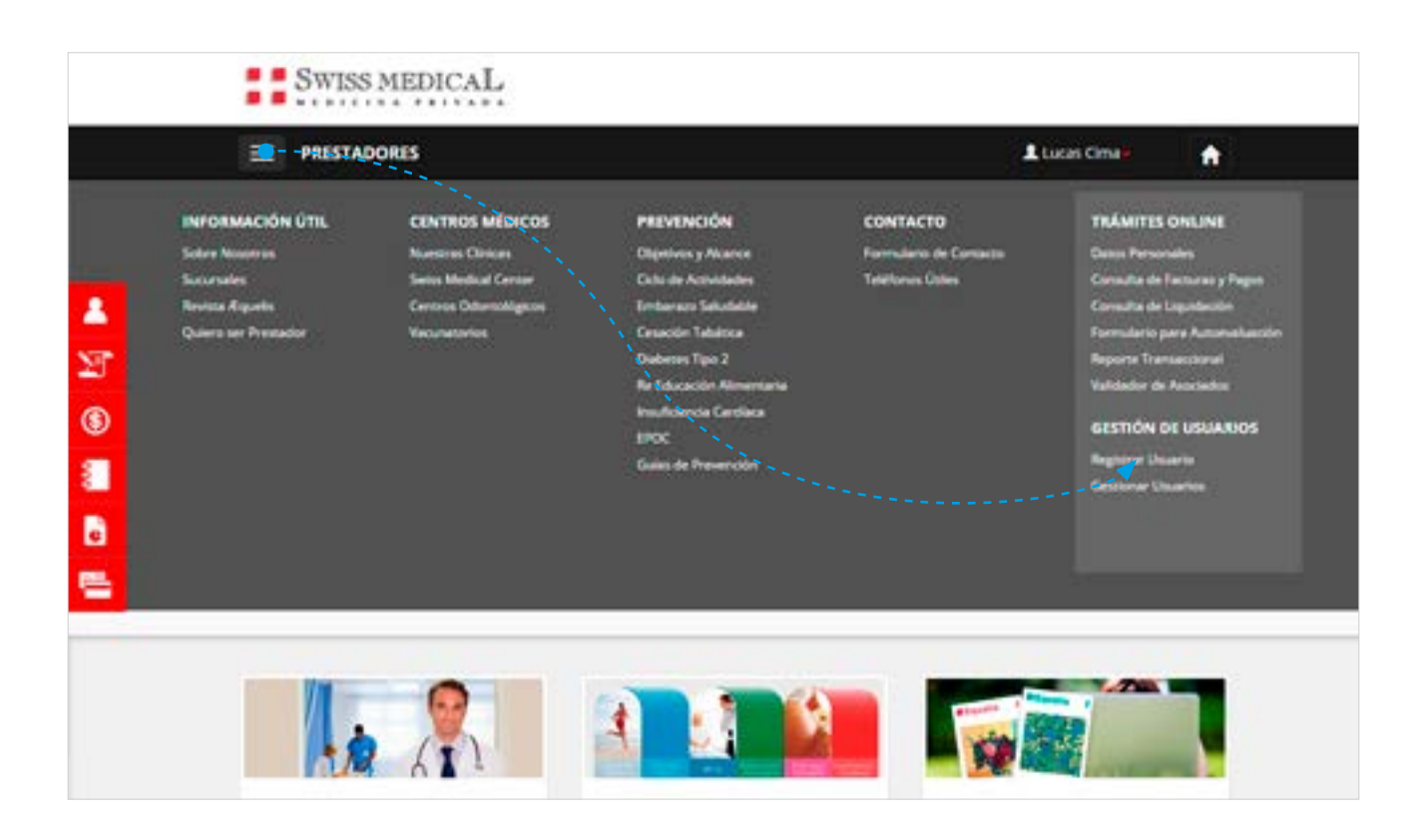

## » Asignación de permisos

En la pantalla de registración de usuarios adicionales, el Usuario Administrador deberá completar los datos requeridos y podrá **asignar los permisos.** 

|                                                                    | Los campos con * son obligatorios.                                                                                                    |                                                                                        |
|--------------------------------------------------------------------|----------------------------------------------------------------------------------------------------|----------------------------------------------------------------------------------------|
| Código Prestador                                                   |                                                                                                    |                                                                                        |
| CULT                                                               |                                                                                                    |                                                                                        |
| * Nombre                                                           | Nombre                                                                                                    |                                                                                        |
| * Apeliido                                                         | Apelida                                                                                                    |                                                                                        |
| * E-mail                                                           | nombra@dominia.com                                                                                                    |                                                                                        |
| * Repita E-mail                                                    | nambr siPdomissa.com                                                                                                    |                                                                                        |
| * Contracella                                                      | Contrasirla                                                                                                    |                                                                                        |
| * Repita Contracella                                               | Broetle Contraneña                                                                                                    |                                                                                        |
| * Brastista Second                                                 | Bran and a same a                                                                                                    |                                                                                        |
| · · · · · · · · · · · · · · · · · · ·                              | Leafford accieve                                                                                                    |                                                                                        |
| * Respuesta                                                        | Bisbuerta<br>GUARDAR                                                                                                    |                                                                                        |
| * Respuesta                                                        | Bisbuerla<br>GUMIDAR                                                                                                    |                                                                                        |
| *Respuesta:<br>Asignación de Permisos                              | Resources                                                                                                    |                                                                                        |
| *Respuesta<br>Asignación de Permisos<br>Menia                      | Risoverta<br>GUNRDAR<br>Sub-Mend                                                                                                    | Habillar                                                                               |
| * Respuesta<br>Asignación de Permisos<br>Menú<br>Trámites Online   | Resourcesta<br>GUNHDNA<br>Sub-Menu<br>Todias                                                                                                    | Habiltar                                                                               |
| *Respuesta:<br>Asignación de Permisos<br>Menia<br>Trámites Online  | Resourcelle<br>GUARDAR<br>Sub-Mend<br>Todals<br>Consulta de Facturas/Pagos<br>Reporte Transaccional                                                                                                    | Habiltar                                                                               |
| *Respuesta:<br>Asignación de Permisos<br>Menia<br>Trámites Online  | Resources<br>GUARDAR<br>Sub-Menú<br>Todas<br>Consulta de Facturas/Pagos<br>Reporte Transaccional<br>Consulta de liquidación                                                                                                    | Habildar<br>El<br>El                                                                   |
| * Respuesta:<br>Asignación de Permisos<br>Menia<br>Trámites Online | Resources<br>GUARDAR<br>Sub-Menul<br>Todas<br>Consulta de Facturas/Pagos<br>Reporte Transaccional<br>Consulta de liquidación<br>Listado de Socies Inactivos                                                                              | Habildar<br>Cl<br>Cl<br>Cl<br>Cl<br>Cl<br>Cl<br>Cl<br>Cl<br>Cl<br>Cl<br>Cl<br>Cl<br>Cl |
| *Respuesta:<br>Asignación de Permisos<br>Menia<br>Trámites Online  | Resouerts<br>GUARDAR<br>Sub-Menu<br>Todas<br>Consulta de Facturas/Pagos<br>Reporte Transaccional<br>Consulta de liquidación<br>Listado de Socios Inactivos<br>Padrones de Socios Exufir                                                  | Habildar<br>G<br>G<br>G<br>G<br>G                                                      |
| *Respuesta:<br>Asignación de Permisos<br>Menia<br>Trámites Ontine  | Resouerts<br>GUNRDNR<br>Sub-Menu<br>Todas<br>Consulta de Facturas/Pagos<br>Reporte Transaccional<br>Consulta de liquidación<br>Listado de Socios Inactivos<br>Padrones de Socios Exufir<br>Formulario para autoev                        | Habildar<br>G<br>G<br>G<br>G<br>G<br>G<br>G                                            |
| *Respuesta<br>Asignación de Permisos<br>Menia<br>Trámites Online   | Resourcesa<br>GUARDAR<br>Sub-Menú<br>Tobias<br>Consulta de Facturas/Pagos<br>Reporte Transaccional<br>Consulta de liquidación<br>Esistado de Socios Inactivos<br>Padrones de Socios Exutir<br>Formulario para autoev<br>Dutos personales | Habiltar<br>E<br>E<br>E<br>E<br>E<br>E<br>E<br>E<br>E<br>E                             |

# Trámites Online

### » Datos Personales

Modifique los datos personales del usuario (ya sea Aministrador o adicional) y la contraseña para acceder a todas las funcionalidades de la Web de Prestadores.

| SWISS MEI                      | DICAL         |               |                          |         |            |  |
|--------------------------------|---------------|---------------|--------------------------|---------|------------|--|
|                                |               |               |                          |         | Listas Oma |  |
| Datos Pers                     | onales        |               |                          |         |            |  |
| 15                             |               | Los carry     | pos con * son abigatorio | ę.      |            |  |
| Datos <mark>del Pre</mark> sta | dor           |               |                          |         |            |  |
| Código:                        | 31191         | CULT:         | 23-92248908-4            | Nombre: |            |  |
| Datos del Usuar                | io            |               |                          |         |            |  |
|                                | * Nombre      | Lucas         |                          |         |            |  |
|                                | * Apellido    | Cima          |                          |         |            |  |
|                                | * E-mail      | . Nucaspaguia | n cima@swissmedical.com  | thar.   |            |  |
|                                | * Contraseña: |               |                          |         |            |  |

## » Consulta de Facturas y Pagos

Consulte el estado de sus facturas y pagos.

| =                                  | and an                                                                                                    |             |                                         |         |       |    | 111111   | - Carlo                 |     | 121014 |                                                                                                    |          |                | Pare North      |
|------------------------------------|----------------------------------------------------------------------------------------------------|-------------|-----------------------------------------|---------|-------|----|----------|-------------------------|-----|--------|----------------------------------------------------------------------------------------------------|----------|----------------|-----------------|
| 6.                                 | cobi                                                                                                    | anz         | las                                     | -       | -     | -  | -        | -                       |     | -      | -                                                                                                    | -        |                |                 |
| Cor                                |                                                                                                    | _           | _                                       |         |       | _  |          |                         |     |        |                                                                                                    |          | -              |                 |
| CONSULTADE<br>INCTURING Y          |                                                                                                    |             |                                         |         |       |    |          |                         |     |        |                                                                                                    |          |                | :               |
| W a DOD                            |                                                                                                    |             |                                         |         |       |    |          |                         |     |        |                                                                                                    | Sw       | ISS M          | EDICA           |
|                                    | Prove Later                                                                                                    | ada da Deca | and the second second                   | dune    | ***** |    |          |                         |     |        |                                                                                                    | Substant | cala de Itagós | de Saine Medico |
|                                    |                                                                                                    |             |                                         |         | **    | e1 |          | cha de lar              | 1   |        |                                                                                                    |          | ar de Car      | enterier,       |
|                                    | Toperson OF                                                                                                    |             |                                         |         |       |    |          |                         |     | 100    | and the second second se |          |                |                 |
| America                            | Togerta (P.<br>Lindos                                                                                                    | e he daname | the schedule                            |         | -     |    | ).       |                         |     | -0.0   |                                                                                                    |          |                |                 |
| Asserting<br>Segure 10<br>Benetics | Trajecto de la Carlos Carlos C |             | atas actoritas<br>energicas da<br>e Tat | rutu da | -     | 11 | Teled In | Marries<br>R<br>Carries | isi | 1      | -                                                                                                    | (market) |                |                 |

## » Consulta de Liquidación

Acceda al detalle de sus liquidaciones y débitos.

| SWIS                  | SMEDICAL                         | 5                            | REPORT                                     | ENVIRGAN               | HIRSTADORES IN   | Similaria i es |
|-----------------------|----------------------------------|------------------------------|--------------------------------------------|------------------------|------------------|----------------|
| = PREST               | ADORES                           |                              |                                            |                        | 1 Chever         |                |
| Consul<br>Acceda al d | ta de Liq<br>etalle de sus líqui | uidaciór<br>daciones, débito | )<br>s y montos a fac<br>e el mes que desi | turat.<br>18 consultar |                  |                |
| Período               | Oficina                          | N° Expediente                | Estado del Ex.                             | Tipo Compro            | N° Comprobante   | Items Observ.  |
| 05/2018               | Oficina Central                  | 3528145                      | Facturado                                  | FC                     | A048900021228    | ۰              |
| 05/2018               | Oficina Central                  | 3527927                      | Facturado                                  | EC.                    | 40499000011230   |                |
|                       |                                  |                              |                                            |                        | Harstroode fairs |                |
| 05/2018               | Of dna Central                   | 3527894                      | Facturado                                  | PC .                   | A048900021230    | ٠              |

Al hacer click sobre el número de comprobante se le abrirá una nueva pantalla con el detalle del expediente.

Y al clickear sobre el ícono del ojo, podrá visualizar el detalle de los ítems observados.

## » Detalle de expediente

| S                                 | WISS MI                                                                                                    | EDICAL                               |                   |                |   |                  |         |                |                          |     |                    |                       |                             |
|-----------------------------------|----------------------------------------------------------------------------------------------------|--------------------------------------|-------------------|----------------|---|------------------|---------|----------------|--------------------------|-----|--------------------|-----------------------|-----------------------------|
|                                   |                                                                                                    |                                      |                   |                |   |                  | DETA    | LLE EXPERI     | ENTE                     |     |                    |                       |                             |
| 1                                 |                                                                                                    |                                      |                   |                |   |                  |         |                |                          |     |                    |                       | (Taple 1 m                  |
| Prestator<br>Partolo<br>Parto Rev | Action of the local division of the local division of the local di | -                                    | ALCONG LA 20      |                |   |                  |         |                |                          |     |                    |                       |                             |
| Tangasha<br>Tan Long<br>M Georges |                                                                                                    | gu Fraisier Jujada                   | rea (reginal bell | -              |   |                  |         |                |                          |     |                    |                       |                             |
| Tare Corre                        | ritaria (C                                                                                                    | per Presiden (Rappele<br>1987) (Revi | ren Autori Saita  | -              |   |                  |         |                |                          |     |                    |                       |                             |
| Ter Cres                          | rina antidan y<br>protecto                                                                                                    | - 1965                               |                   |                |   |                  |         |                |                          |     |                    |                       |                             |
| -                                 | -                                                                                                    | an se                                |                   |                |   |                  |         |                |                          |     |                    |                       |                             |
|                                   |                                                                                                    |                                      |                   |                |   |                  | Expedie | eta originat 3 | 408589                   |     |                    |                       |                             |
| The last                          |                                                                                                    |                                      |                   |                |   |                  |         |                |                          |     |                    |                       |                             |
|                                   | -                                                                                                    | Amati                                | -                 | Teche<br>Reals | - | Anterio<br>acido | 22      | Pressent       | President<br>Destantione | 222 | ingente<br>Lagende | Separate<br>Aposterio | Differencie A<br>Recolution |
| The .                             | Caller.                                                                                                    | Annual Property and                  | MAGE:             | 1108.          |   |                  | Patrice | 140000         | (ac 41/0)                |     | 140,00             | 1993.40               | 1.0                         |
| 1997                              | -                                                                                                    | analisia. pitri-rega<br>Milata       | (mellin)          | 11-10          |   |                  | Parter  | 14miliani-     | Gar.47400                | 1   | 1.85.45            | 1 milester            | 1.16                        |
|                                   |                                                                                                    |                                      |                   |                |   |                  |         |                |                          |     |                    |                       |                             |
|                                   | Contra-                                                                                                    |                                      |                   |                |   |                  |         |                |                          |     |                    |                       |                             |
|                                   | nn beitrete                                                                                                    |                                      |                   |                |   |                  |         |                |                          |     |                    |                       |                             |
| - 9                               | Total Teleform                                                                                                    |                                      |                   |                |   |                  |         |                |                          |     |                    |                       |                             |
|                                   | Inclusio                                                                                                    |                                      |                   |                |   |                  |         |                |                          |     |                    |                       |                             |
|                                   | Total Group In                                                                                                    | interest.                            |                   |                |   |                  |         |                |                          |     |                    |                       |                             |
|                                   | Taunce                                                                                                    |                                      |                   |                |   |                  |         |                |                          |     |                    |                       |                             |
| 50                                | Falat Parts, Arth                                                                                                    | 0.00                                 |                   |                |   |                  |         |                |                          |     |                    |                       |                             |
|                                   | fing the                                                                                                    | 0.00                                 |                   |                |   |                  |         |                |                          |     |                    |                       |                             |
|                                   |                                                                                                    |                                      |                   |                |   |                  |         |                |                          |     |                    |                       |                             |
| Tana                              | Gorgentianis                                                                                                    | 1.005.00                             |                   |                |   |                  |         |                |                          |     |                    |                       |                             |

## » Reporte Transaccional

Visualice las transacciones que se realizaron en un determinado período de tiempo.

| Visua                  | lice las trar | sacciones que | e se rea | lizaron | en un dete | minado       | período o | ie tiemp | 10.  |    |  |
|------------------------|---------------|---------------|----------|---------|------------|--------------|-----------|----------|------|----|--|
|                        |               |               |          |         |            |              |           |          |      |    |  |
|                        |               |               |          | test    | mpes con * | son obligati | prios.    |          |      |    |  |
|                        |               |               |          |         |            |              |           |          |      |    |  |
|                        |               |               |          |         |            |              |           |          | _    | _  |  |
| REPORTE<br>VISACODINAL | * fe          | tha Desde     | unennn   | 6       | * Fecha    | Hasta 00     | nananana. |          | BUSC | AR |  |
| REPORTE<br>WSACCONAL   | *fe           | cha Desde 004 | 0959000  | Nontre  | * Fecha I  | Hasta 00     |           | Nontre   | BUSK | AR |  |

### » Validador de Asociados

Ingrese el número de asociado para verificar su estado y su condición frente al IVA.

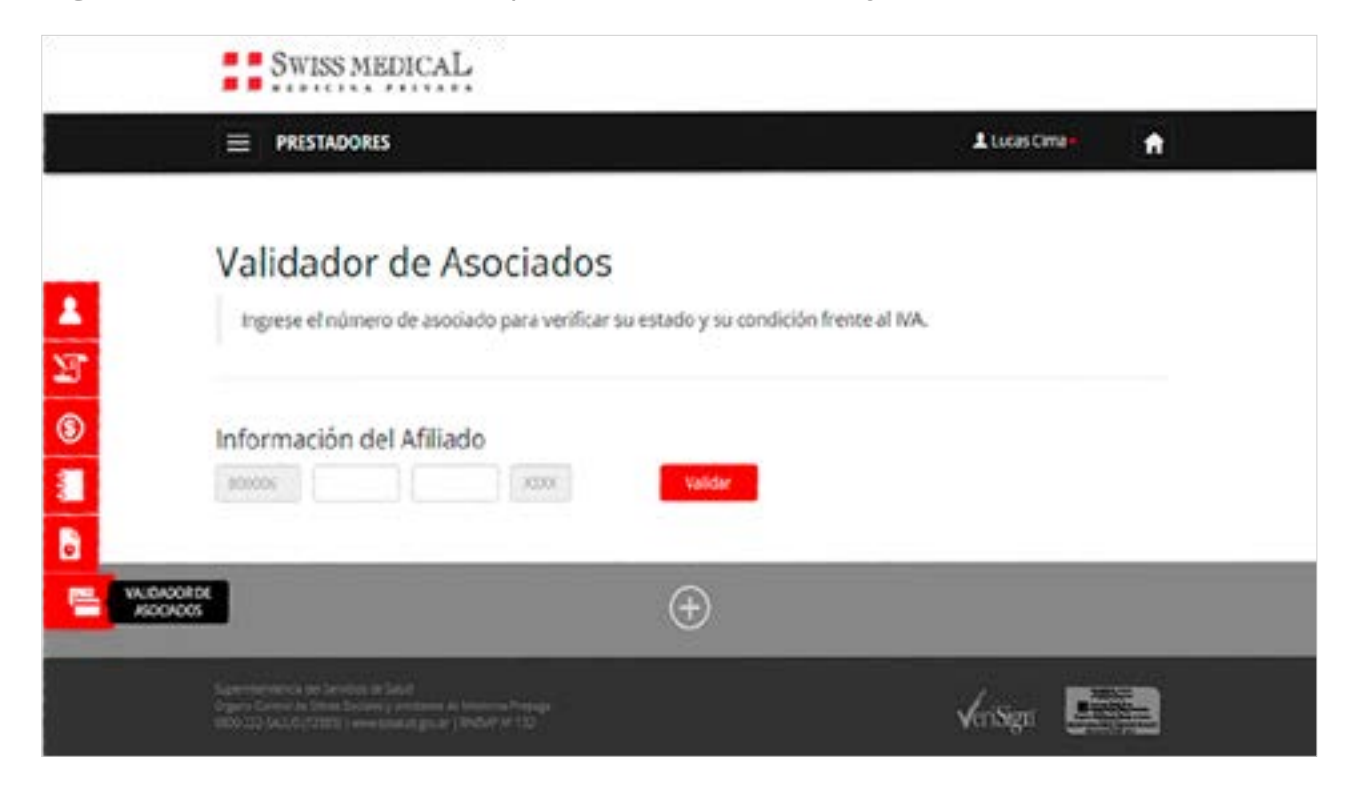

### » Gestión de autorizaciones

Desde aquí puede iniciar un nuevo trámite o consultar el estado de los trámites ya generados.

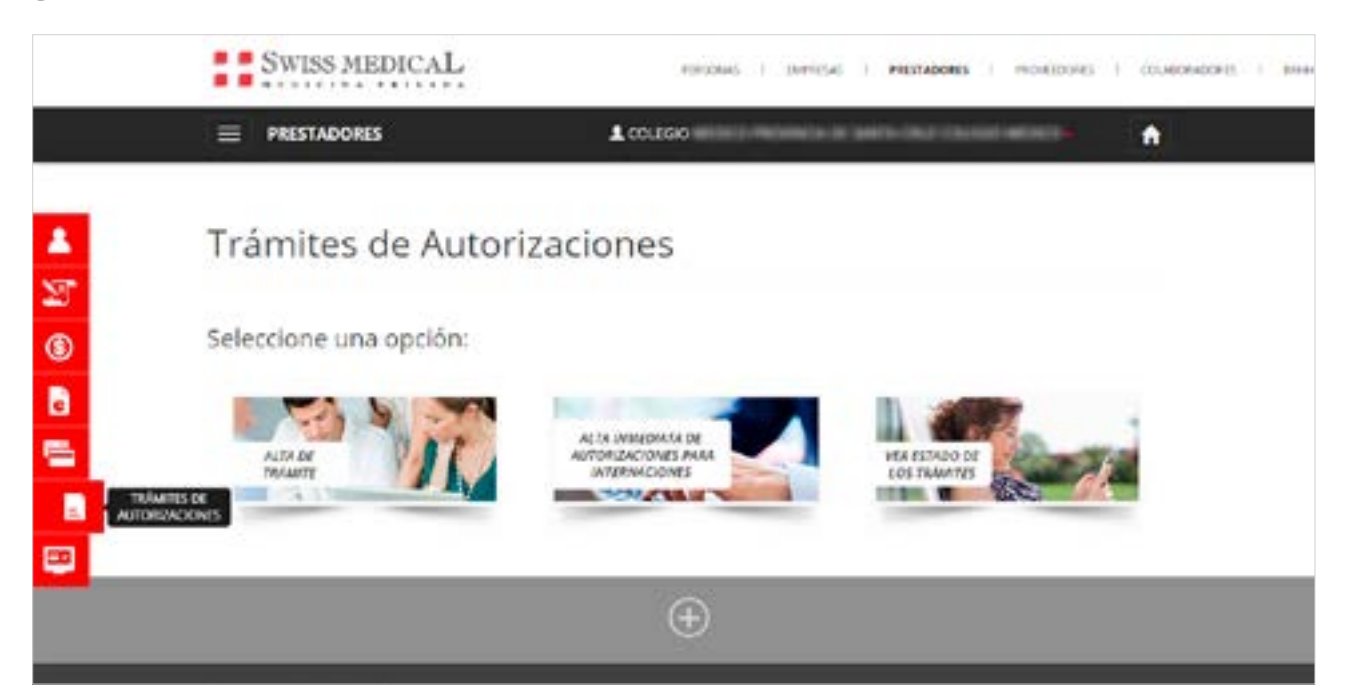

**Alta de trámites:** cuando quiera gestionar un nuevo trámite aparecerá una pantalla dónde deberá completar todos los datos referentes a la autorización.

| PRESTADORES                                                                           |                                                                                                    | Laurine Kastidee              | ٠    |
|---------------------------------------------------------------------------------------|----------------------------------------------------------------------------------------------------|-------------------------------|------|
| Alta de Autori                                                                        | zaciones                                                                                                    |                               |      |
| Para iniciar su trâmite, po                                                           | r favor complete los signiente datos.                                                                                                    |                               |      |
| E hempo de geschn es de 1 dus Mitalies s<br>méthols y leo que requierar maserales s p | peror del momente de presenteción de la documentación, exceptuante aquelitez tri<br>elezes. Ante cualquer ternante puede conuncerse al CB10 383 7787. | met gut tean denuadot a audio | ris. |
| información del Afiliado                                                              | 30000                                                                                                    | volidar                       |      |
| * Direction                                                                           | LARREA 149 - CUCAD AUTONOMA BUENOS AIRES - RECOLETA                                                                                                   | al-                           |      |
| * Tipo de trámite                                                                     | Secone                                                                                                    |                               |      |
| Efector                                                                               | Call Predato Bechr                                                                                                    |                               |      |
| Lugar de atención                                                                     | Selvatore                                                                                                    |                               | •    |
| Observaciones                                                                         | E Mail, territorio de contacto y comentarios                                                                                                    |                               |      |
|                                                                                       | 1                                                                                                    | 20.00                         |      |
| Sectors and the articles.                                                             |                                                                                                    | Tamane                        | 2    |
|                                                                                       | Averaging the anti-part lage                                                                                                    |                               |      |
|                                                                                       |                                                                                                    | **                            | ÷    |
| Mail: Arrives                                                                         |                                                                                                    |                               |      |

Validación del afiliado: si el asociado está inhabilitado o no se encuentra la credencial ingresada no se podrá avanzar en el trámite (el botón "Enviar" se encontrará deshabilitado).

| SWI55 MEDICA                                                           | L                                                                                                    | mone   device   manager   money   money                   |
|------------------------------------------------------------------------|----------------------------------------------------------------------------------------------------|-----------------------------------------------------------|
| E PRETADORES                                                           | A cause where a                                                                                                    |                                                           |
| Alta Inmediat Para instan su televis, p                                | a de Autorizaciones para Inte<br>ar texer sendere las sejúres dans.                                                                                                    | ernaciones                                                |
| Tes de tesenación                                                      | 4 Onio<br>5 Teachers   4 Propulsion   5 Teacembr                                                                                                    |                                                           |
| In the matteries of Alfkein Transformer Alfkein Transformer III (1997) | and and and and and and and and and and                                                                                                    | anter .                                                   |
| Anthe Britan<br>Maline de la france                                    | AATTO N                                                                                                    |                                                           |
| - Demanderse<br>- Las annue                                            | Autor     •     Autorian     Autorian     Autor | a tray from                                               |
| * Logar do Horizola<br>* Explor de Horizonalia<br>* Cajasentes         | autocal to F Dicara s Gave  autocal to F Dicara s Gave  autocal to F                                                                                                    |                                                           |
| - Olas Autoritation per Sector                                         |                                                                                                    |                                                           |
| Objervativeer                                                          | 1 Jul. where during a second to                                                                                                    |                                                           |
| manufacture and the manufacture                                        |                                                                                                    | term.                                                     |
|                                                                        | 41000 N (1710) NO                                                                                                    |                                                           |
| Mail teams<br>Insurpretation or here by the                            | a Yufuttu oo fashaa ayaa ta ahaa ahaa ta baasa si ku tu t                                                                                                    | 44<br>44<br>4444710-000-00-00-00-00-00-00-00-00-00-00-00- |

### Complete los campos solicitados y adjunte como archivo el pedido médico.

El mismo debe ser legible y contener los siguientes datos:

- Nombre y apellido del asociado.
- Número de asociado de Swiss Medical.
- Fecha de emisión de la orden (30 días de validez).
- Firma y sello del profesional.
- Diagnóstico presuntivo.
- Procedimiento quirúrgico (en caso de solicitar cirugía).
- Lugar y fecha de realización.
- No deben presentar enmiendas ni tachaduras.
- No deben utilizarse recetarios comerciales.

### Haga click en ENVIAR para dar curso a la solicitud.

#### Tiempos

Las prestaciones programadas deben solicitarse mínimamente 72 hs. hábiles antes de la fecha del procedimiento.

Si se requiere la gestión de material, la autorización debe solicitarse con 12 (doce) días hábiles en caso de procedimientos de alta complejidad y 8 (ocho) días hábiles para las restantes.

Las internaciones de urgencia deben solicitarse dentro de las 72 hs. hábiles del ingreso a través de la opción "Alta inmediata de autorizaciones para internaciones". En el caso de las prórrogas, las mismas se deberán solicitar hasta 72 hs. hábiles posteriores al egreso del socio a través la opción "Alta de trámite".

Las solicitudes de prestaciones no convenidas que adjunten presupuesto para ser evaluado por el área correspondiente, requerirán de un tiempo adicional de gestión de acuerdo a las necesidades del mismo por lo que deberían programarse una vez finalizada dicha gestión.

**Ver estado de los trámites:** en este apartado puede visualizar el detalle de los trámites y de las autorizaciones ya ingresadas.

| Fecha            |             |                       |              |                      | Buscar po             | r                    |       |                     |          |           |
|------------------|-------------|-----------------------|--------------|----------------------|-----------------------|----------------------|-------|---------------------|----------|-----------|
| 01/09/2018       | - 08/09/3   | 2018 0                | Buscer       |                      | Seleccio              | ne                   | *     | Ingrese texto       |          |           |
| lango máximo de  | 7 diat      |                       |              |                      |                       |                      |       |                     |          |           |
| Fecha<br>Trámite | Trámite     | Fecha<br>Autorización | Autorización | Nombre y<br>apellido | Secio /<br>Integrante | Tipo<br>Autorización |       | Estado              | Detailes | Acciones  |
| 10.000314        | 10110444    | 11000                 | 1102258      | 10000-0000           | panie i               | Cirugias             |       | Azeptado            | -        | <u>*</u>  |
| 110000           | 1010403     | 10.000                |              | senter home          | 40041                 | Cirugias             | Anit  | iaia Administrativo |          |           |
| 10.00.014        | 2010-0-00   | 11100.014             |              | 100001-010           | series.               | Cirugias             | No re | quime autorización  | 0        |           |
| st-month         | 1010-000    | -                     |              | -                    | 40101                 | Cirugias             | Anal  | evolutioninth Arie  |          |           |
| 10-10-20-8       | 10111-008   | -                     |              | -                    | same 1                | Cirugias             | And   | uis Administrativo  | -        | 2         |
| 10,000           | 101040      | 10.000                |              | 100001-0.000         | salese?               | Cirugias             | Anil  | ian Administrativo  | 1        | - 92      |
| 14/10/1014       | 101114-00   | 10100314              | 10000        | 100001008            | ALC: NO.              | Cirugias             |       | Aceptado            | (#)      | <u>بغ</u> |
| 1100.014         | 101010-0010 |                       |              | 10000-0128           | 400.001               | Odontologia          | 1.4   | nalisis Médico      | -        | 4         |
| 14/16/2014       | 1010104     |                       |              | 100501100            | 10000                 | Odontologia          | Anii  | iais Administrativo | 1.0      |           |
| 10000            | 101010      |                       | 10082        | 10001-010            | 401101                | Odontologia          |       | Observade           | 1        | 30        |
| 10.000.0014      |             |                       |              | 100011-008           | 425101                | Odontologia          | A.04  | nerar Autorización  | 2        | 43        |

## » Por consultas podrá comunicarse con los siguientes contactos:

### - Gerencia de Autorizaciones:

**Autorizaciones Prestaciones Interior y Autorizaciones Odontología:** Coordinador: Marcos Fenolio E-mail: Autorizaciones.Consultas@swissmedical.com.ar

### Autorizaciones Prestaciones Capital + GBA y Autorizaciones Cuidados Domiciliarios:

Coordinador: Mariano Sartori E-mail: Autorizaciones.Consultas@swissmedical.com.ar

### Medicación con Aplicación

Coordinadora: Maria del Pilar Sanchez E-mail: farmacia.urgencias@swissmedical.com.ar

### **Cirugías con Materiales**

Coordinadora: Verónica San Gil Consultas **"Autorización Prestación"** E-mail: Autorizaciones.Consultas@swissmedical.com.ar Consultas **"Provisión Materiales de Cirugía"** E-mail: Consultas.MaterialesyProtesis@swissmedical.com.ar

### - Gerencia de Operaciones (liquidación)\*

- Gerencia Gestión de Prestadores\*
- Gerencia Gestión de Prestadores Interior\*

\*CENTRO DE ATENCIÓN A PRESTADORES | 0810-333-7737 | Lunes a viernes de 8 a 20 h.

### » Conectividad

Solo para prestadores que tengan configurada al menos un terminal con Swiss Medical como proveedor y utilicen conectividad vía web.

Seleccione la opción desplegable **"trámites de conectividad"** que figura al margen izquierdo inferior.

|                                                                                                    | Swan name aL                                                |                             |                    |  |
|----------------------------------------------------------------------------------------------------|-------------------------------------------------------------|-----------------------------|--------------------|--|
|                                                                                                    |                                                             | - I                         |                    |  |
|                                                                                                    | Bienvenido<br>a nuestro<br>sto exclusivo<br>para profesiona | ies.                        |                    |  |
| Contraction of the local division of the local division of the loc | -                                                           | - (                         | inner de Par 26 h. |  |
|                                                                                                    | 2                                                           | MILE                        | 9                  |  |
|                                                                                                    | Dia Internacional dui<br>Cancer Infantii                    | Sanatorio Altos de<br>Salta | Revista Aqualis    |  |

### » Validación

Para comenzar la validación del asociado, por favor complete los siguientes datos:

Tipo de trámite: ingresa prestación

- Lugar de atención: consultorio de atención
- Información de afiliado: número de credencial

|   | SWISS MEDICAL                                                        |               |                     |   |
|---|----------------------------------------------------------------------|---------------|---------------------|---|
|   | E PESTADOES                                                          |               | A mare trans        | • |
| 7 | Trámites Conectividad                                                | n sporte tato |                     |   |
|   | * Tips de toleite : Logran Promisi<br>* Lagra de destate : Lorenza : |               | •                   |   |
|   | Manager of Street (1999)                                             | ar i          | -                   |   |
|   | Norther y April Marine<br>Plane (2014)                               | 6.50F         |                     |   |
|   | Pri Asternación Programmite                                          |               | Last the Automation |   |
|   | Type Presurgation (1921)                                             |               |                     |   |

Una vez ingresados todos los campos seleccione la opción **"validar"** para verificar si el asociado se encuentra habilitado.

Sólo completar campos "**Prescriptor**" y "**Efector**" cuando se realicen estudios de diagnóstico, kinesiología y fonoaudiología.

| Fre Autorisation    | God. Pre Autorizector                    |   |
|---------------------|------------------------------------------|---|
| - exciptor          |                                          |   |
| Tipe Prescriptor    | Appendix 1                               |   |
| Tipo Matricala      | we have a second                         |   |
| Matricula           |                                          |   |
| Unitat              |                                          |   |
| Tipe Efector        |                                          |   |
| Tiger Metricele     |                                          |   |
| Matricale           |                                          |   |
| Productores         | e Prestaciones Odontafágicas e           |   |
| President           | [ Linkge ] [ Demografie ] [ Cardadad ] . | 3 |
| Facha da Prestación |                                          |   |
|                     | _                                        |   |

### » Transacción

Ingresar código de prestación y seleccionar enviar.

Podrá consultar los códigos de las prestaciones convenidas con su ejecutivo de cuentas.

| - PREITADORES       |            |                         | Autorit Parton |  |
|---------------------|------------|-------------------------|----------------|--|
| Type Prescriptor    | 10040      |                         |                |  |
| Type Manificate     | National . | •                       |                |  |
| Weinburg            |            |                         |                |  |
| -                   |            |                         |                |  |
| Npa Distar          |            |                         |                |  |
| Type Meericals      | herese     | •                       |                |  |
| Basining Street     |            |                         |                |  |
| Residence Minister  |            | Participant Internetica |                |  |
| Pentación           | 4010       | Drate return smallers   |                |  |
| Focha do Possiación | (AND DECK  |                         |                |  |

### » Comprobante

El socio deberá firmar el ticket o en su defecto la planilla de consultas que podrá descargarla desde la web de prestadores:

www.swissmedical.com.ar/prestadores/pdf/planillas/registro\_pacientes.pdf

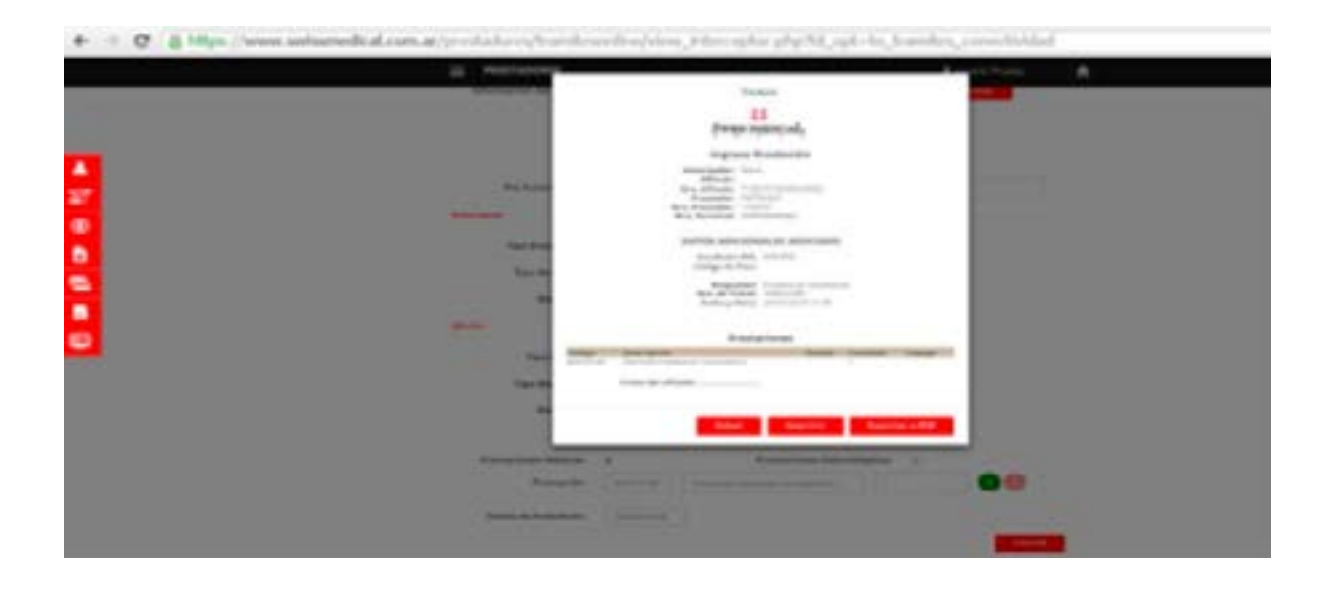

En caso de que el ticket indique copago, el asociado deberá abonarle el mismo realizada la prestación.

### » Comprobante Rechazado

Verificar respuesta del ticket.

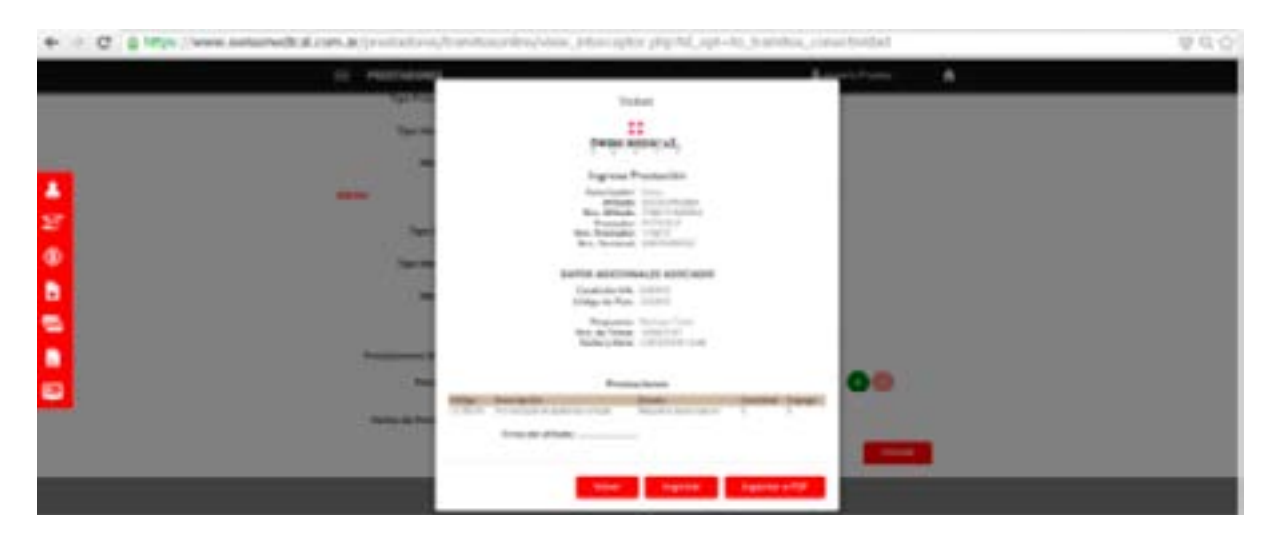

### » Anulación y Reimpresión de Tickets

También podrá anular y reimprimir el comprobante en "Trámites Conectividad"

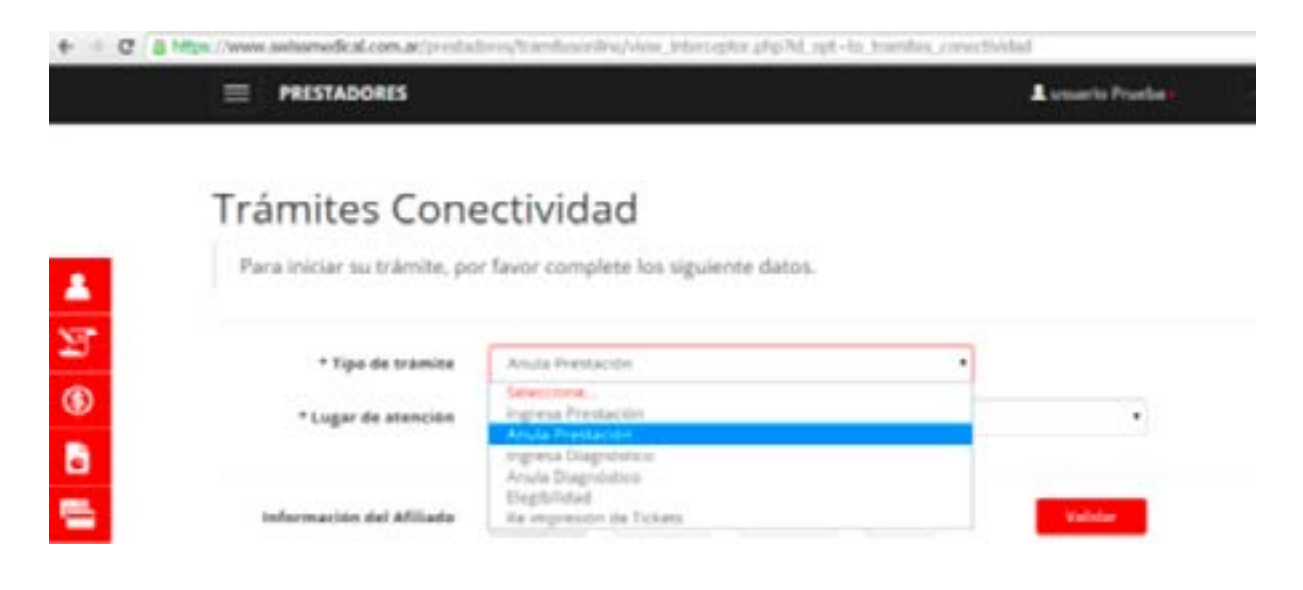

## » Comprobante de Anulación

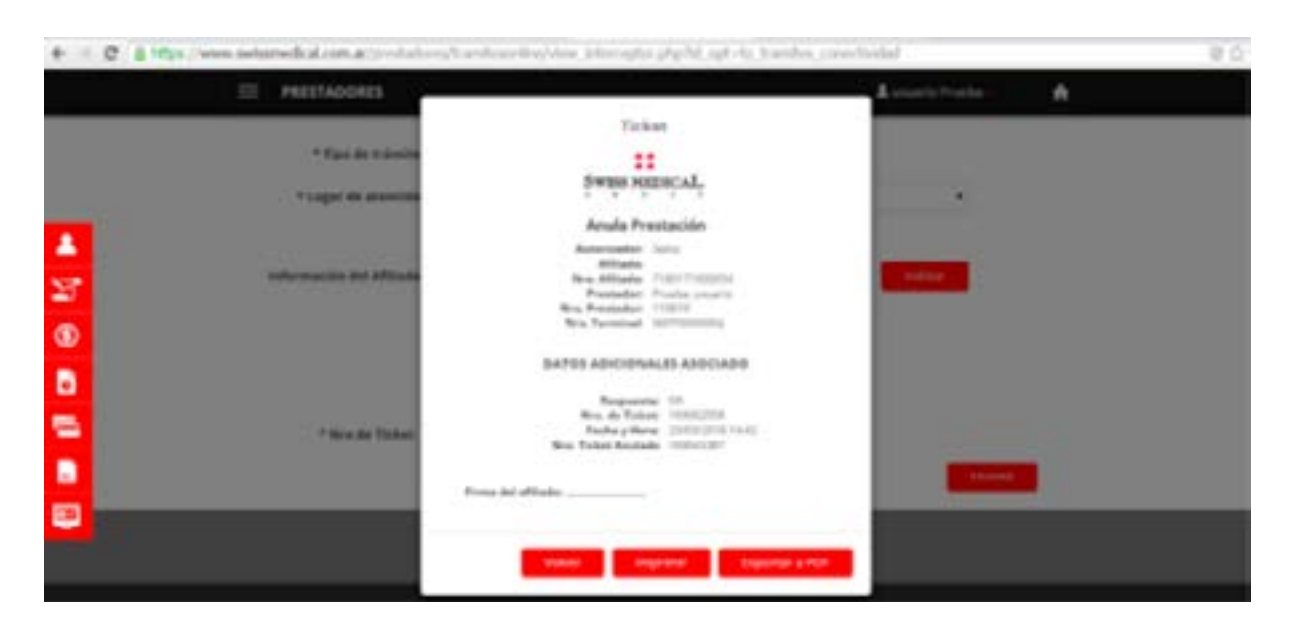

## » Elegibilidad

Podrá acceder a un comprobante para saber si el asociado se encuentra habilitado.

| com.ar/prestadores/tramit                    | esonline/view_interceptor.php?id_opt=to_tram                                                                                                    | ites_conectividad |
|----------------------------------------------|----------------------------------------------------------------------------------------------------|-------------------|
| SWISS MEDICA                                 | L                                                                                                    |                   |
|                                              |                                                                                                    | Lusuario Prueban  |
| Trámites Cone<br>Para Iniciar su trámite, po | ectividad<br>r favor complete los siguiente datos.                                                                                                    |                   |
| * Tipo de trámite                            | Degbilded                                                                                                    |                   |
| * Lugar de atención                          | 258 DE MAYO 326                                                                                                    | •                 |
| Información del Afiliado                     | 800006     7180171     00     0054       Estade: Habiitado     Nombre y Apellido: PRU SOC     Plan: 3504001                                                                         | Validue           |
|                                              | Ticket<br>SWISS MEDICAL                                                                                                    | ENVIAR            |
|                                              | Elegibilidad<br>Autorizador: Swiss<br>Afiliado: SOCID.PRUEBA<br>Nro. Afiliado: 7180171000054<br>Prestador: Prueba, usuario<br>Nro. Prestador: 110619<br>Nro. Terminal: SMITI0000002 |                   |
|                                              | DATOS ADICIONALES ASOCIADO                                                                                                    |                   |
|                                              | Código de Plan: 3504001 Fcla 80%<br>Respuesta: OK<br>Nro. de Ticket: 169068416<br>Fecha y Hora: 23/03/2018 15:42                                                                    |                   |
| Firma                                        | del afiliado:                                                                                                    |                   |
|                                              | Volver Imprimir Exportar a PDF                                                                                                    |                   |

## » Ingresa Diagnóstico

Sólo para prácticas que requieran diagnóstico.

|                                                                                                    |                                                                                                    |                                                               |    | Liosaria Pradagi |
|----------------------------------------------------------------------------------------------------|----------------------------------------------------------------------------------------------------|---------------------------------------------------------------|----|------------------|
| Trámites Con                                                                                       | ctividad                                                                                                    |                                                               |    |                  |
| Para iniciar su trámita, po                                                                        | r favor complete los sigui                                                                                                    | ente datos                                                    |    |                  |
|                                                                                                    |                                                                                                    |                                                               |    |                  |
| * Tipe de trânite                                                                                  | Ingrate Degetation                                                                                                    |                                                               |    |                  |
| * Lugar de attención                                                                               | Selectorie.<br>Ingreta Prestación                                                                                                    |                                                               |    |                  |
|                                                                                                    | Anula Prestacilo                                                                                                    |                                                               | _  |                  |
| Información del Africado                                                                           | Elegistat<br>Reimpasión de Tubats                                                                                                    |                                                               |    | Table            |
|                                                                                                    |                                                                                                    |                                                               |    | _                |
| * here die Tickert                                                                                 |                                                                                                    |                                                               |    |                  |
| * Diagnéstica                                                                                      | EHL Dags                                                                                                    | 10.01                                                         |    |                  |
| Swis                                                                                               | S MEDICAL                                                                                                    |                                                               |    |                  |
| Swis<br>Ingres<br>Autoriz<br>Arii<br>Nro. Arii<br>Prest<br>Nro. Prest                              | Ticket<br>SMEDICAL<br>a Diagnóstico<br>dor: Swiss<br>ado: PRU SOC<br>ado: 71801710000<br>dor: Prueba, usuar<br>dor: 110619<br>inal: SMITI0000002                                                | 54                                                            |    |                  |
| Swis<br>Ingres<br>Autorize<br>Afil<br>Nro. Afil<br>Preste<br>Nro. Preste<br>Nro. Term              | Ticket<br>SMEDICAL<br>a Diagnóstico<br>dor: Swiss<br>ado: PRU SOC<br>ado: 71801710000<br>dor: Prueba, usuar<br>dor: 110619<br>inal: SMITI0000002                                                | 54<br>10<br>ADO                                               |    |                  |
| Swis<br>Ingres<br>Autoriz<br>Afii<br>Nro. Afii<br>Prest<br>Nro. Prest<br>Nro. Term<br>DATOS ADIO   | Ticket<br>SMEDICAL<br>a Diagnóstico<br>dor: Swiss<br>ado: PRU SOC<br>ado: 718017100002<br>idor: Prueba, usuar<br>idor: 110619<br>inal: SMITI0000002<br>IONALES ASOCIA                           | 54<br>10<br>ADO<br>Respuesta:<br>5. de Ticket:<br>cha y Hora: | OK |                  |
| Swis<br>Ingres<br>Autoriz<br>Afii<br>Nro. Afii<br>Prest<br>Nro. Prest<br>Nro. Term<br>DATOS ADIO   | Ticket<br>S MEDICAL<br>a Diagnóstico<br>dor: Swiss<br>ado: PRU SOC<br>ado: 71801710000<br>dor: Prueba, usuar<br>dor: 110619<br>inal: SMITI0000002<br>IONALES ASOCIA<br>Nre<br>Fei<br>agnósticos | 54<br>10<br>ADO<br>Respuesta:<br>6 de Ticket:<br>cha y Hora:  | OK |                  |
| Swis<br>Ingres<br>Autoriz<br>Anii<br>Nro. Anii<br>Presta<br>Nro. Presta<br>Nro. Term<br>DATOS ADIC | Ticket<br>S MEDICAL<br>a Diagnóstico<br>dor: Swiss<br>ado: PRU SOC<br>ado: 71801710000<br>dor: Prueba, usuar<br>dor: 110619<br>inal: SMITI0000002<br>IONALES ASOCIA<br>Nro<br>Fer<br>agnósticos | 54<br>10<br>ADO<br>Respuesta:<br>6. de Ticket:<br>cha y Hora: | OK |                  |

Volver

Imprimir

Exportar a PDF

## » Anulación de diagnóstico

| nites Cone            | ectividad                                                                                                    |         |
|-----------------------|----------------------------------------------------------------------------------------------------|---------|
| niciar su trâmite, po | r favor complete los siguiente datos.                                                                                                    |         |
|                       |                                                                                                    |         |
| * Tipo de trâmite     | Anula Diagnéetico                                                                                                    |         |
|                       | Seleccione                                                                                                    |         |
| * Lugar de atención   | Ingresa Prestación<br>Anula Prestación                                                                                                    | •       |
|                       | Ingresa Diagnóstico<br>Anula Diagnóstico                                                                                                    |         |
| rmación del Afiliado  | Elegibilidad<br>Re impresión de Tickets                                                                                                    | Validar |
|                       |                                                                                                    | -       |
| * Nro de Ticket       |                                                                                                    |         |
|                       |                                                                                                    |         |
|                       |                                                                                                    |         |
|                       |                                                                                                    |         |
|                       |                                                                                                    |         |
|                       |                                                                                                    |         |
|                       | Ticket                                                                                                    |         |
|                       | Ticket                                                                                                    |         |
|                       | Ticket                                                                                                    |         |
|                       | Ticket<br>SWISS MEDICAL                                                                                                    |         |
|                       | Ticket<br>SWISS MEDICAL                                                                                                    |         |
|                       | Ticket<br>SWISS MEDICAL<br>Anula Diagnóstico                                                                                                    |         |
|                       | Ticket<br>SWISS MEDICAL<br>Anula Diagnóstico<br>Autorizador: Swiss                                                                                                    |         |
|                       | Ticket<br>SWISS MEDICAL<br>Anula Diagnóstico<br>Autorizador: Swiss<br>Afiliado: PRU SOC<br>Nro. Afiliado: 2180121000054                                                                                                    |         |
|                       | Ticket<br>SWISS MEDICAL<br>SWISS MEDICAL<br>Anula Diagnóstico<br>Autorizador: Swiss<br>Afiliado: PRU SOC<br>Nro. Afiliado: 7180171000054<br>Prestador: Prueba, usuario                                                                                                    |         |
|                       | Ticket<br>SWISS MEDICAL<br>SWISS MEDICAL<br>Anula Diagnóstico<br>Autorizador: Swiss<br>Afiliado: PRU SOC<br>Nro. Afiliado: 7180171000054<br>Prestador: Prueba, usuario<br>Nro. Prestador: 110619                                                                                                    |         |
|                       | Ticket<br>SWISS MEDICAL<br>SWISS MEDICAL<br>Anula Diagnóstico<br>Autorizador: Swiss<br>Afiliado: PRU SOC<br>Nro. Afiliado: 7180171000054<br>Prestador: Prueba, usuario<br>Nro. Prestador: 110619<br>Nro. Terminal: SMITI0000002                                                                                                    |         |
|                       | Ticket<br>SWISS MEDICAL<br>SWISS MEDICAL<br>SWISS MEDICAL<br>SWISS MEDICAL<br>MEDICAL<br>SWISS MEDICAL<br>SWISS SWISS SWISS<br>MILL SWISS SWISS<br>MILL SWISS SWISS<br>MILL SWISS SWISS<br>MILL SWISS SWISS<br>MILL SWISS SWISS<br>MILL SWISS<br>MILL SWISS SWISS<br>MILL SWISS<br>MILL S |         |
|                       | Ticket<br>SWISS MEDICAL<br>SWISS MEDICAL<br>SWISS MEDICAL<br>Anula Diagnóstico<br>Autorizador: Swiss<br>Afiliado: PRU SOC<br>Nro. Afiliado: 7180171000054<br>Prestador: Prueba, usuario<br>Nro. Prestador: 110619<br>Nro. Terminal: SMITI0000002                                                                                                    |         |
|                       | Ticket<br>SWISS MEDICAL<br>SWISS MEDICAL<br>SWISS MEDICAL<br>SWISS MEDICAL<br>Autorizador: Swiss<br>Afiliado: PRU SOC<br>Autorizador: Swiss<br>Afiliado: PRU SOC<br>Nro. Afiliado: 7180171000054<br>Prestador: Prueba, usuario<br>Nro. Prestador: 110619<br>Nro. Terminal: SMITI0000002                                                                                                    |         |
|                       | Ticket<br>SWISS MEDICAL<br>SWISS MEDICAL                                                                                                    |         |
|                       | <section-header><section-header><section-header><section-header><section-header><section-header><text><text><text><text><text><text><text></text></text></text></text></text></text></text></section-header></section-header></section-header></section-header></section-header></section-header>                                                                                                    |         |

## » Reporte Transaccional

En esta solapa podrá verificar y controlar las transacciones realizadas en el período de un mes.

| Reporte Transaccion                    | nal                              |                  |
|----------------------------------------|----------------------------------|------------------|
| Visualice las transacciones que se rea | lizaron en un determinado períod | to de tiempó.    |
| * Forthe Deadle                        | * Facilia Nania                  | BACAL DIFFERENCE |
|                                        |                                  |                  |
|                                        |                                  |                  |
|                                        | Ð                                |                  |
| Committee and a second second          |                                  |                  |

Usted podrá descargar el reporte a su PC haciendo clicken "Exportar".

En el margen inferior izquierdo visualizará la descarga en formato ZIP, que deberá descomprimir para acceder al archivo de Excel.

Información Adicional

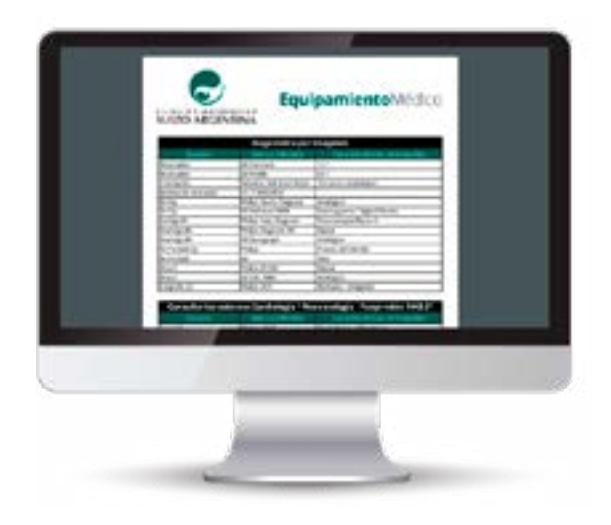

### **Nuestras Clínicas**

Ingresando en "Nuestras Clínicas" podrá visualizar, además de la descripción de cada una de ellas, el **equipamiento médico** con el que cuentan.

De esta forma, contará con mayor información a la hora de derivar pacientes.

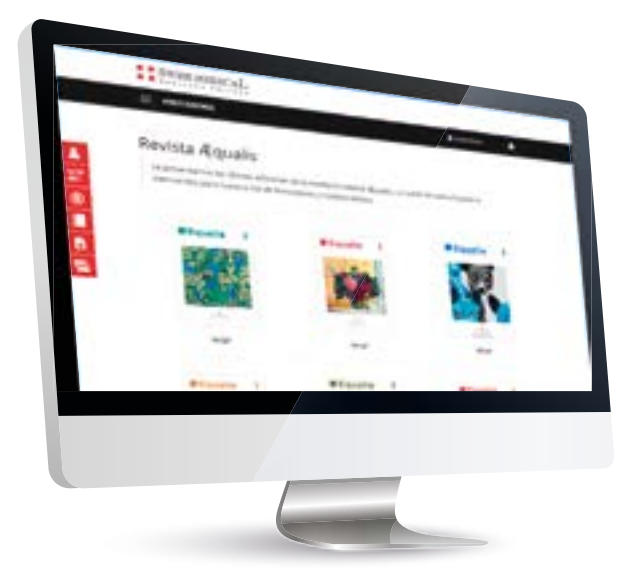

### **Revista** Æqualis

Acceda a la versión virtual de las últimas ediciones de la revista trimestral Æqualis, un canal de comunicación e intercambio para nuestra red de Prestadores y Colaboradores.

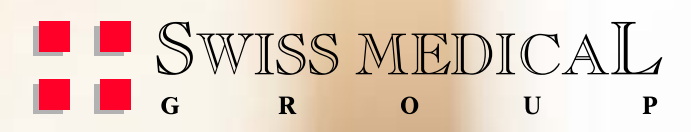